## Installing ESXi 4.1 Update 1 with the vihostupdate utility

To update to the latest version of vSphere, VMware presents in the Download area packages to use with vCenter Update Manager or vihostupdate to upgrade from ESXi 4.0 or ESXi 3.5.

I had the intention to update my current ESXi 4.1 hosts with the **vihostupdate** utility and was wondering how to determine the content of a package called: **update-from-esxi4.1-4.1\_update01.zip**. The answer is in the **vSphere Command-Line Interface Installation and Scripting Guide**. For my own convenience, I have logged the whole process in this post.

**IMPORTANT**: In case you run another version of ESXi, you have to download one of the other packages, the steps are similar.

Note: vihostupdate performs the actions on one host at a time and you have to provide connection info with each command. In this example, the hostname is ml110g6.

Before you start, the host must be in maintenance mode before you can install patches. You can check with this command.

 $\texttt{C:} \verb+vicfg-hostops.pl --server ml110g6 -operation info$ 

```
Enter username: root
Enter password:
```

| Host Name<br>Manufacturer<br>Model<br>Processor Type<br>CPU Cores | ::            | ml110g6.virtual.local<br>HP<br>ProLiant ML110 G6<br>Intel(R) Xeon(R) CPU<br>4 CPUs x 2393 GHz | X3430 | @ | 2.40GHz |
|-------------------------------------------------------------------|---------------|-----------------------------------------------------------------------------------------------|-------|---|---------|
| Memory Capacity<br>VMotion Enabled                                | :             | 12278.96875 MB<br>no                                                                          |       |   |         |
| In Maintenance Mode<br>Last Boot Time                             | <b>:</b><br>: | <b>yes</b><br>2011-02-12T10:54:20.84378Z                                                      |       |   |         |

What is installed on the host at this time?

 $C: \$  mlll0g6 --query

```
Enter username: root
Enter password:
```

 -----Bulletin ID----- -----Installed---- 

 ESXi410-201010402-BG
 2010-11-21T17:16:38 Updates VMware Tools

 ESXi410-201011401-BG
 2010-12-19T17:06:23 Updates Firmware

With the next command comes the answer on my initial question, what is in the new package? It is curious that you have to specify connection info for this. So in this bundle are 5 bulletins, the last one "ESXi410-Update01" is the one we need.

```
C:\>vihostupdate.pl --server ml110g6 --list
--bundle c:\Temp\update-from-esxi4.1-4.1_update01.zip
```

```
Enter username: rootEnter password:-----Bulletin ID-----ESXi410-201101201-SGUpdates the ESXi 4.1 firmwareESXi410-201101202-UGUpdates the ESXi 4.1 VMware ToolsESXi410-201101223-UGSw-9xxx: scsi driver for VMware ESXiESXi410-201101224-UGESXi410-Update01VMware ESXi 4.1 Complete Update 1
```

An extra command to see what is applicable for this host?

--bundle c:\Temp\update-from-esxi4.1-4.1\_update01.zip

Enter username: root Enter password: The bulletins which apply to but are not yet installed on this ESX host are listed.

```
-----Bulletin ID------------Summary-----ESXi410-201101201-SGUpdates the ESXi 4.1 firmwareESXi410-201101202-UGUpdates the ESXi 4.1 VMware ToolsESXi410-201101223-UG3w-9xxx: scsi driver for VMware ESXiESXi410-201101224-UGvxge: net driver for VMware ESXiESXi410-Update01VMware ESXi 4.1 Complete Update 1
```

This is the actual command to install the update.

```
C:\>vihostupdate.pl --server ml110g6 --install
--bundle c:\Temp\update-from-esxi4.1-4.1_update01.zip
--bulletin ESXi410-Update01
```

Enter username: root
Enter password:
Please wait patch installation is in progress ...
The update completed successfully, but the system needs to be rebooted for
the changes to be effective.

Before we reboot the host, check your work

## C:\>vihostupdate.pl --server ml110g6 --query

```
Enter username: root
Enter password:
-----Bulletin ID------ Installed------
ESXi410-Update01 2011-02-13T09:18:26 VMware ESXi 4.1 Complete
Update 1
```

Now reboot the host!

More info on this subject in the **vSphere Command-Line Interface Installation and Scripting Guide** and general information about updating and upgrading in this **post**. Enjoy reading.

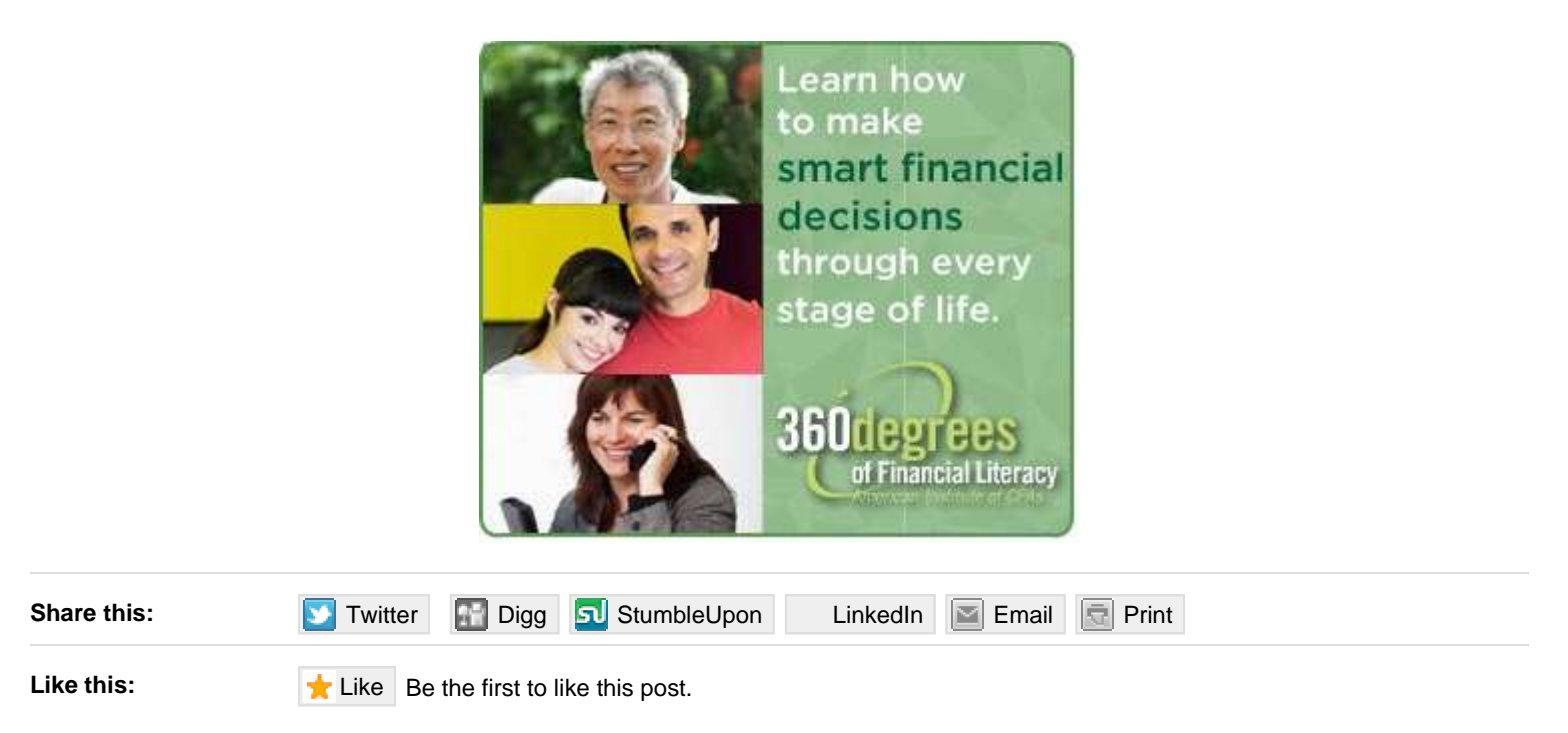

This entry was posted on Sunday, February 13th, 2011 at 12:01 and is filed under <u>Management</u>. You can follow any responses to this entry through the <u>RSS 2.0</u> feed. You can <u>leave a response</u>, or <u>trackback</u> from your own site.